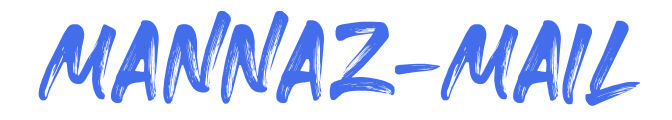

# Tilføj til iPhone

#### 1. Indstillinger $\rightarrow$ Mail $\rightarrow$ Konti

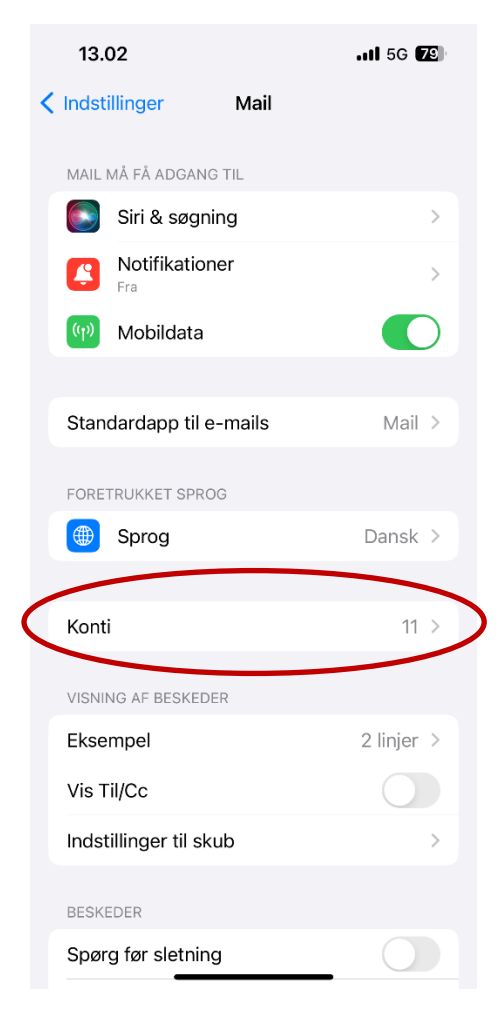

#### 2. Tilføj konto

(

| 14.17                                     | .ıll 5G 🛛                            | 2 |
|-------------------------------------------|--------------------------------------|---|
| Mail                                      | Konti                                |   |
| KONTI                                     |                                      |   |
| <b>iCloud</b><br>iCloud Drive, Kontakter, | Kalendere, Safari og 7 flere         | > |
| Mannaz-mail<br>Mail, Kalendere, Påmind    | delser, Noter                        | > |
| Mail, Kontakter, Kalende                  | ail.com<br><sup>ere</sup>            | > |
| <b>Gmail</b><br>Kalendere                 |                                      | > |
| <b>Mannaz</b><br>Mail                     |                                      | > |
| Abonnementskale                           | endere<br>be, 5 Day Coding Challenge | > |
| Tilføj konto                              | )                                    | > |
|                                           |                                      |   |
| Hent nye data                             | Push                                 | > |
|                                           |                                      |   |

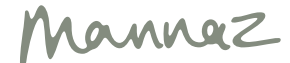

### 3. Vælg Anden

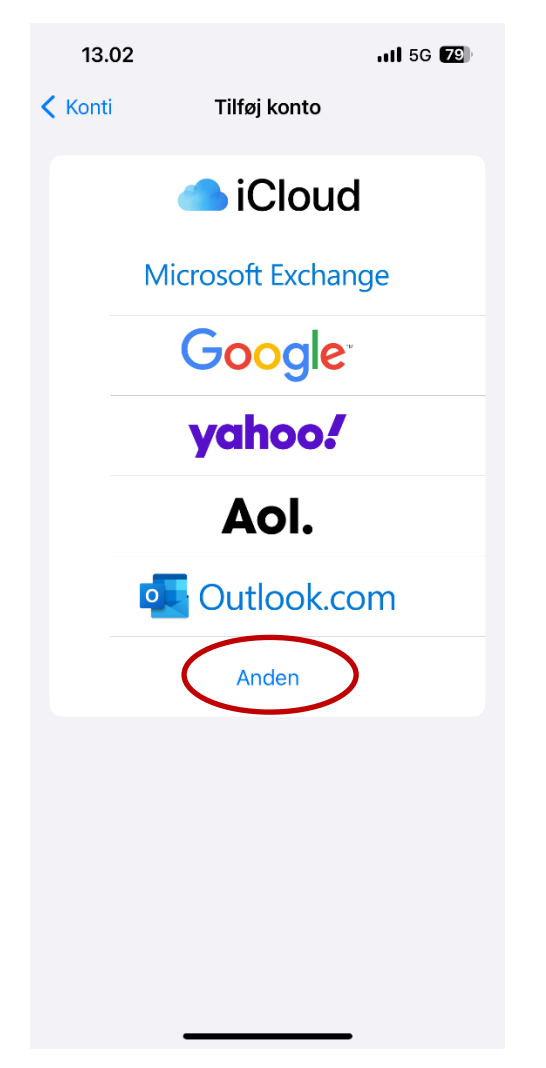

## 4. Vælg Tilføj e-mailkonto

| 13.03           |               | 111 5G <b>78</b> ) |
|-----------------|---------------|--------------------|
| < Tilføj konto  | Tilføj konto  |                    |
|                 |               |                    |
| MAIL            |               |                    |
| Tilføj e-mailke | onto          | >                  |
|                 |               |                    |
| KONTAKTER       |               |                    |
| Tilføj LDAP-k   | onto          | >                  |
| Tilføj CardDA   | V-konto       | >                  |
|                 |               |                    |
| KALENDERE       |               |                    |
| Tilføj CalDAV-  | -konto        | >                  |
| Tilføj abonne   | mentskalender | >                  |

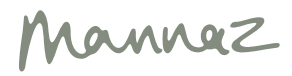

5. Udfyld:

- Navn
- Din Mannaz.org-mail
- Din adgangskode til din Mannaz.or-mail
- Et sigende navn til denne mail-konto.

#### Klik på Næste

| 13.04       |                    | 111 5G (78) |
|-------------|--------------------|-------------|
| Annuller    | Ny konto           | Næste       |
| Navn        | Dörte Gagalon-Shaw |             |
| E-mail      | doerte.gagalon@mar | inaz.org    |
| Adgangskoc  | le                 |             |
| Beskrivelse | Mannaz             |             |
|             |                    |             |
|             |                    |             |
|             |                    |             |
|             |                    |             |
|             |                    |             |
|             |                    |             |
|             |                    |             |
|             |                    |             |
|             |                    |             |
|             |                    |             |
|             |                    |             |

- 6. Udfyld alle informationer under:
- Server til indgående post
- Server til udgående post

Selvom der står Valgfrit, skal felterne udfyldes.

#### Klik på **Næste**

| Annuller Ny konto Næste   MAP POP   Mavn Dörte Gagalon-Shaw   E-mail doerte.gagalon@mannaz.org   Beskrivelse Mannaz   SERVER TIL INDGÅENDE POST   Værtsnavn mannaz.org   Adgangsko                                                                                                    | 13.05                |                           | .11 5G 77 |  |
|----------------------------------------------------------------------------------------------------|----------------------|---------------------------|-----------|--|
| IMAP       POP         Navn       Dörte Gagalon-Shaw         E-mail       doerte.gagalon@mannaz.org         Beskrivelse       Mannaz         SERVER TIL INDGÅENDE POST         Værtsnavn       mannaz.org         Brugernavn       doerte.gagalon@mannaz.org         Adgangsko       SERVER TIL UDGÅENDE POST         Værtsnavn       mannaz.org         Brugernavn       doerte.gagalon@mannaz.org         Værtsnavn       smtp.example.com         Brugernavn       Valgfrit         Adgangsko       Valgfrit | Annuller             | Ny konto                  | Næste     |  |
| NavnDörte Gagalon-ShawE-maildoerte.gagalon@mannaz.orgBeskrivelseMannazSERVER TIL INDGÅENDE POSTVærtsnavnmannaz.orgBrugernavndoerte.gagalon@mannaz.orgAdgangskoSERVER TIL UDE POSTVærtsnavnsmtp.example.comBrugernavnValgfritAdgangskoVærtsnavnvalgfritAdgangskoVærtsnavnvalgfrit                                                                                                    | IMA                  | P                         | POP       |  |
| E-mail doerte.gagalon@mannaz.org<br>Beskrivelse Mannaz<br>SERVER TIL INDGÅENDE POST<br>Værtsnavn mannaz.org<br>Brugernavn doerte.gagalon@mannaz.org<br>Adgangsko<br>SERVER TIL UDGÅENDE POST<br>Værtsnavn smtp.example.com<br>Brugernavn Valgfrit                                                                                                    | Navn                 | Dörte Gagalon-Sha         | aw        |  |
| Beskrivelse Mannaz<br>SERVER TIL INDGÅENDE POST<br>Værtsnavn mannaz.org<br>Brugernavn doerte.gagalon@mannaz.org<br>Adgangskode<br>SERVER TIL UDGÅENDE POST<br>Værtsnavn smtp.example.com<br>Brugernavn Valgfrit<br>Adgangskode Valgfrit                                                                                                    | E-mail               | doerte.gagalon@mannaz.org |           |  |
| SERVER TIL INDGÅENDE POST<br>Værtsnavn mannaz.org<br>Brugernavn doerte.gagalon@mannaz.org<br>Adgangskode<br>SERVER TIL UDGÅENDE POST<br>Værtsnavn smtp.example.com<br>Brugernavn Valgfrit<br>Adgangskode Valgfrit                                                                                                    | Beskrivelse          | Mannaz                    |           |  |
| Værtsnavn mannaz.org<br>Brugernavn doerte.gagalon@mannaz.org<br>Adgangskode<br>SERVER TIL UDGÅENDE POST<br>Værtsnavn smtp.example.com<br>Brugernavn Valgfrit<br>Adgangskode Valgfrit                                                                                                    | SERVER TIL INC       | OGÅENDE POST              |           |  |
| Brugernavn doerte.gagalon@mannaz.org<br>Adgangskode<br>SERVER TIL UDGÅENDE POST<br>Værtsnavn smtp.example.com<br>Brugernavn Valgfrit<br>Adgangskode Valgfrit                                                                                                    | Værtsnavn            | mannaz.org                |           |  |
| Adgangskode<br>SERVER TIL UDGÅENDE POST<br>Værtsnavn smtp.example.com<br>Brugernavn Valgfrit<br>Adgangskode Valgfrit                                                                                                    | Brugernavn           | doerte.gagalon@mannaz.org |           |  |
| SERVER TIL UDGÅENDE POST<br>Værtsnavn smtp.example.com<br>Brugernavn Valgfrit<br>Adgangskode Valgfrit                                                                                                    | Adgangskode          |                           |           |  |
| Værtsnavn smtp.example.com<br>Brugernavn Valgfrit<br>Adgangskode Valgfrit                                                                                                    | SERVER TIL UD        | GÅENDE POST               |           |  |
| Brugernavn Valgfrit<br>Adgangskode Valgfrit                                                                                                    | Værtsnavn            | smtp.example.com          | 1         |  |
| Adgangskode Valgfrit                                                                                                    | Brugernavn           | Valgfrit                  |           |  |
|                                                                                                    | Adgangskode Valgfrit |                           |           |  |
|                                                                                                    |                      |                           |           |  |

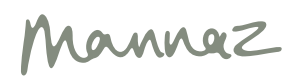

# 7. Nu har du Mannaz.org-mailen på din iPhone

|   | 13.09                                            | .11 5G <b>74</b>                 |
|---|--------------------------------------------------|----------------------------------|
| < | Mail k                                           | Conti                            |
|   | KONTI                                            |                                  |
|   | <b>iCloud</b><br>iCloud Drive, Kontakter, Ka     | lendere, Safari og 7 flere       |
|   | <b>Mannaz-mail</b><br>Mail, Kalendere, Påmindels | er, Noter                        |
|   | dgagalon79@gmail.<br>Mail, Kontakter, Kalendere  | com >                            |
|   | <b>Gmail</b><br>Kalendere                        | >                                |
| ( | Mannaz<br>Mail                                   | >                                |
|   | Abonnementskalend<br>Nørrebro United kampe,      | dere<br>5 Day Coding Challenge > |
|   | Tilføj konto                                     | >                                |
|   |                                                  |                                  |
|   | Hent nye data                                    | Push >                           |
|   |                                                  |                                  |
|   |                                                  |                                  |
|   |                                                  |                                  |
|   |                                                  |                                  |

|   | 13.        | 09                   | II 5G <b>74</b> ) |
|---|------------|----------------------|-------------------|
|   |            | Postkasser           | Rediger           |
|   | ÷          | Alle indbakker       | 3565 >            |
|   |            | dgagalon79@gmail.com | 3560 >            |
|   | $\bigcirc$ | Mannaz-mail          | 5 >               |
| < | $\bigcirc$ | Mannaz               | 14 >              |
|   | ☆          | VIP                  | >                 |
|   | $\square$  | Med flag             | 14 >              |

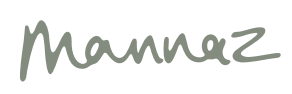